JSR キュラストメーター®V/WR 型対応 Windows ソフトウェア

\*キュラストメーター®はJSR株式会社の登録商標です。

【測定条件(コンパウンド)作成画面】

測定条件(コンパウンド)名、時間、管理値等を入力します。

| 🖷 For | m_Test |                    |        |     |         |       | 2     | × |
|-------|--------|--------------------|--------|-----|---------|-------|-------|---|
|       | テフ     | 卜番号                | ;      | 3   |         | <br>] |       |   |
|       | :      | 名前                 |        | XYZ |         |       |       | ٦ |
|       | 時      | 間 <mark>(分)</mark> |        |     | 4.0 🗧   |       |       | 1 |
| 温度(C) |        |                    |        |     | 160.0 🗧 |       |       |   |
|       | トル     | クレンシ               | 7      |     | 20.0 🗧  |       |       |   |
|       |        |                    |        |     |         |       |       |   |
|       |        | ·                  |        |     | 1 100   |       |       |   |
|       |        |                    | 下限     |     | 上限      |       |       |   |
|       | ML     |                    | 1.50 🛟 |     | 0.00    |       |       |   |
|       | MH     |                    | 0.00   |     | 0.00    |       |       |   |
| ts    | 1.0 🛟  |                    | 0.00   |     | 0.00    |       |       |   |
| ts    | 2.0 🛟  |                    | 0.00   |     | 0.00    |       |       |   |
| tc    | 10 🛟   |                    | 0.00   |     | 0.00    |       |       |   |
| tc    | 50 🗘   |                    | 1.05 🛟 |     | 1.95 🛟  |       |       |   |
| tc    | 90 🗘   |                    | 0.00   |     | 0.00    | セーブ   | キャンセル |   |
|       |        |                    |        |     |         |       |       |   |

## 【測定条件(コンパウンド)呼び出し画面】 測定条件(コンパウンド)をリストから選択します。

| o <mark>-</mark> | Form_TestList |           |        |       |      | × |
|------------------|---------------|-----------|--------|-------|------|---|
|                  |               |           |        |       | _    |   |
|                  | No            | Test Name |        | Temp  | Time | Ŀ |
|                  | 1             | ABC       |        | 160.0 | 4.0  | Ŀ |
|                  | 2             | EFG       |        | 160.0 | 4.0  |   |
|                  | 3             | XYZ       |        | 160.0 | 4.0  |   |
|                  |               |           |        |       |      |   |
|                  |               |           |        |       |      | Ŀ |
|                  |               |           |        |       |      | Ŀ |
|                  |               |           |        |       |      | L |
|                  |               |           |        |       |      | L |
|                  |               |           |        |       |      | L |
|                  |               |           |        |       |      | Ŀ |
|                  |               |           |        |       |      | Ŀ |
|                  |               |           |        |       |      | L |
|                  |               |           |        |       |      | L |
|                  |               |           |        |       |      | Ŀ |
|                  |               |           |        |       |      | Ŀ |
|                  |               |           |        |       |      | L |
|                  |               |           |        |       |      | Ŀ |
|                  | 検索語           |           |        |       |      |   |
|                  |               |           |        |       |      |   |
|                  |               |           |        |       |      |   |
|                  |               |           | □ グラフ: | 消去    |      |   |
|                  | 削除            |           | 新規作成   | 修正    | 選択   | J |

#### 【測定前画面】

測定条件(コンパウンド)に蓄積されているデータが表示されます。

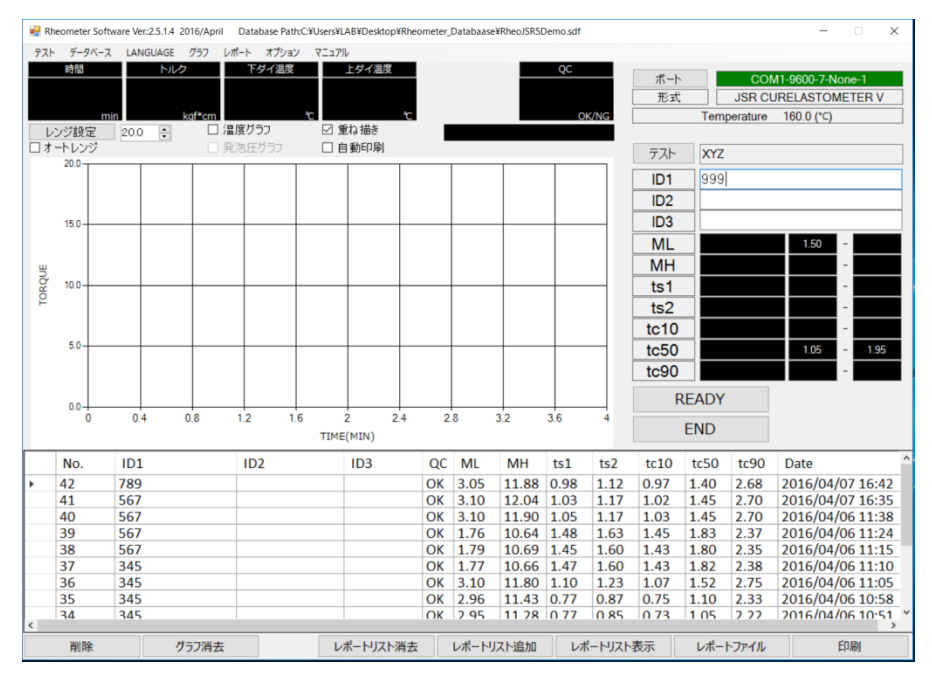

【測定終了後画面】

測定終了後、解析値算出及び OK/NG 判定し、データが自動的にセーブされます。 ≪解析値≫

\*ML(トルク最小値)

\*MH(トルク最大値)

\*t1,t2(任意のスコーチ時間2点)

\*tc10,tc50,tc90(任意の加硫時間3点)

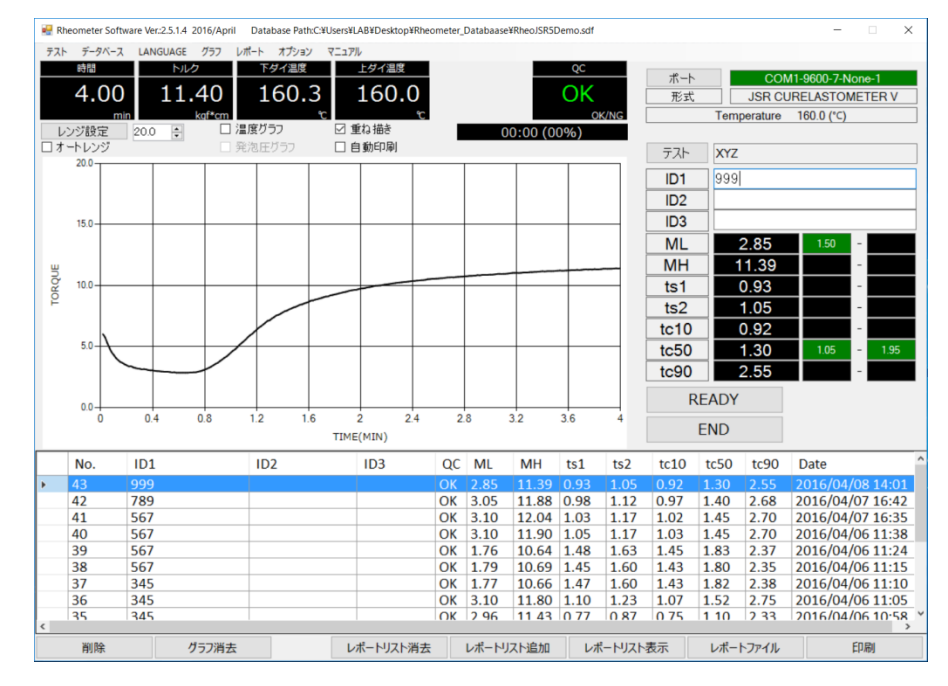

## 【蓄積カーブの呼び出し】 測定定結果をダブルクリックしますと、カーブが呼び出されます。

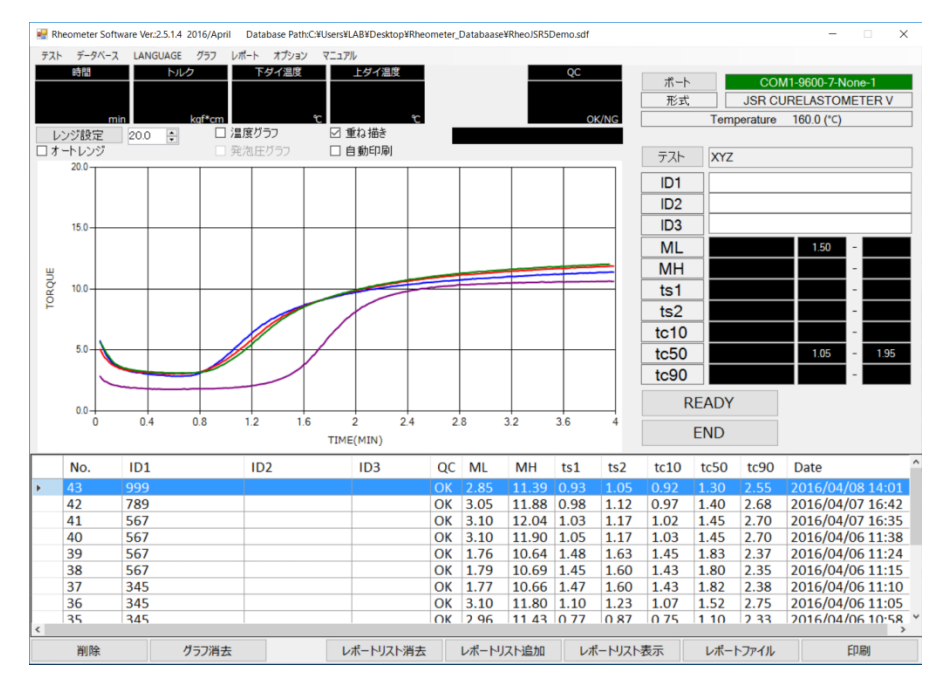

【レポート出力】

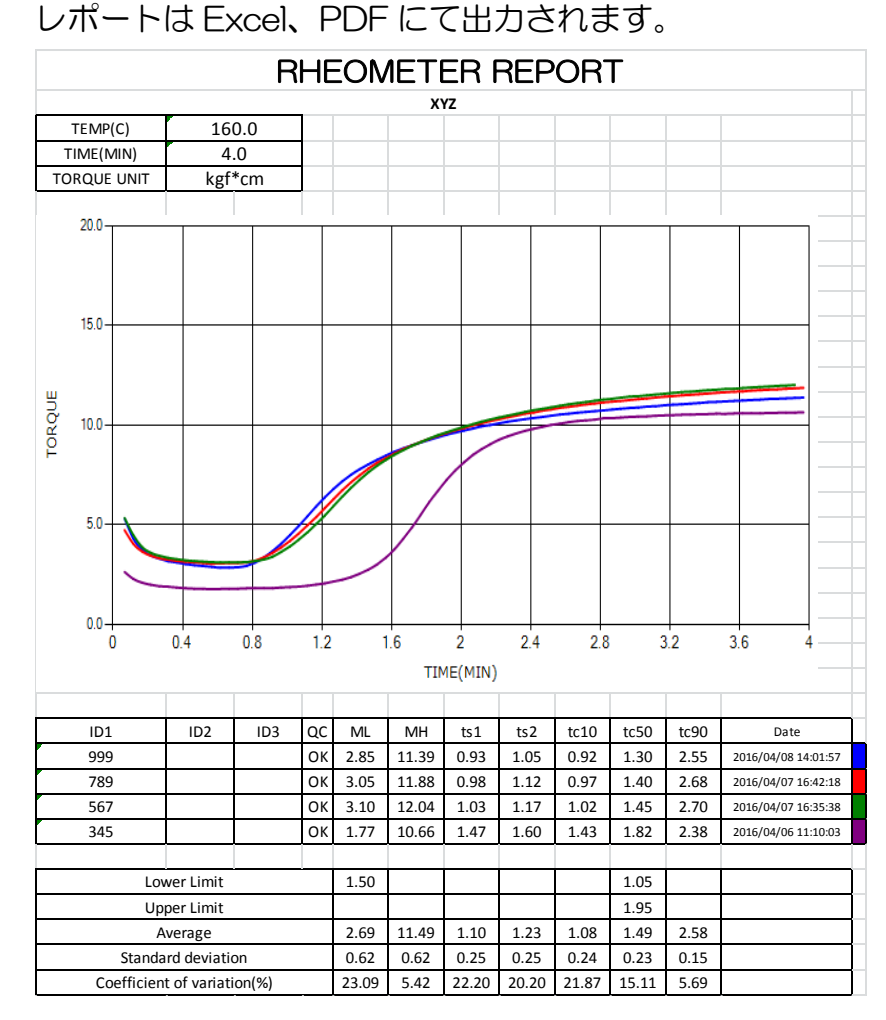

【ファイル出力】

測定終了後に自動的に CSV ファイルが生成されます。

# 【言語切替え】 日本語と英語の切替えができます。 ≪日本語≫

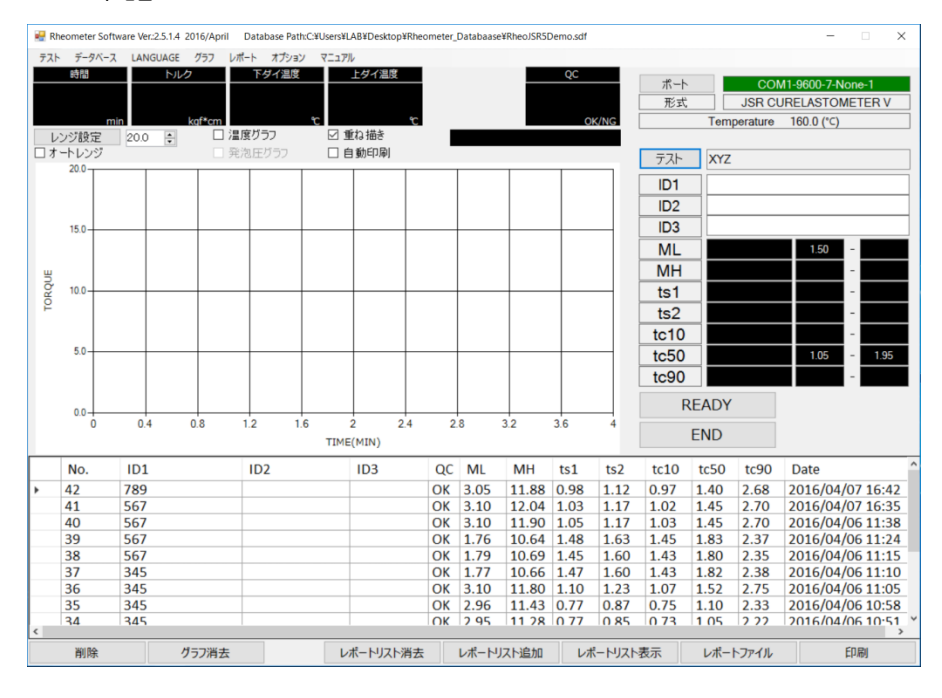

#### ≪英語≫

| 🖷 Rh | eometer Soft              | ware Ver.:2.5.1.4 | 2016/April | Databas   | e Path:C:¥U | sers¥LAB¥Des | ktop¥Rheor                   | meter_ | Databaase | ¥RheoJSR5D | emo.sdf |          |       |       |          | -              | - >             | <  |
|------|---------------------------|-------------------|------------|-----------|-------------|--------------|------------------------------|--------|-----------|------------|---------|----------|-------|-------|----------|----------------|-----------------|----|
| TEST | DATABASE                  | LANGUAGE          | CHART      | REPORT    | OPTION      | MANUAL       |                              |        |           | _          |         |          |       |       |          |                |                 |    |
|      | TIME                      | TORC              | QUE        | LOWER     | TEMP        | UPPER T      | EMP.                         |        |           |            | QC      |          | POR   | r 🛛   | CO       | M1-9600-7-None | <del>)</del> -1 | a, |
|      |                           |                   |            |           |             |              |                              |        |           |            |         |          | TYPE  |       | JSR CI   | JRELASTOMET    | TER V           |    |
|      | m                         | in                | kaf*cm     |           | °C          |              | °C                           |        |           |            | 0       | K/NG     |       | Tem   | perature | 160.0 (°C)     |                 |    |
| Tor  | que Range                 | 20.0 🗘            | T          | emp Cha   | art         | Overlay      |                              |        |           |            |         |          |       |       |          |                |                 |    |
|      | to Range                  |                   |            | ressure ( | Chart       | ∐ Auto Pri   | int                          |        |           |            |         |          | TEST  | XYZ   |          |                |                 |    |
|      | 20.0                      |                   |            |           |             |              |                              |        |           |            |         |          | ID1   |       |          |                |                 |    |
|      |                           |                   |            |           |             |              |                              |        |           |            |         |          | 101   | _     |          |                |                 | -  |
|      |                           |                   |            |           |             |              |                              |        |           |            |         |          | ID2   | _     |          |                |                 | -  |
|      | 15.0                      |                   |            |           |             |              |                              | -      |           |            | +       |          | ID3   |       |          |                |                 | _  |
|      |                           |                   |            |           |             |              |                              |        |           |            |         |          | ML    |       |          | 1.50 -         |                 |    |
| щ    |                           |                   |            |           |             |              |                              |        |           |            |         |          | MH    |       |          | -              |                 | I  |
| ß    | 10.0                      |                   | _          | _         | _           |              |                              |        |           |            | -       | _        | ts1   |       |          | -              |                 | Ī  |
| 6    |                           |                   |            |           |             |              |                              |        |           |            |         |          | ts2   |       |          | -              |                 | i  |
|      |                           |                   |            |           |             |              |                              |        |           |            |         |          | to10  | _     |          |                |                 | i  |
|      | 5.0                       |                   |            |           |             |              |                              |        |           |            |         | _        | 1010  | _     |          | 1.05           | 1.05            | 1  |
|      |                           |                   |            |           |             |              |                              |        |           |            |         |          | 1050  | _     |          | 1.05 -         | 1.95            | 4  |
|      |                           |                   |            |           |             |              |                              |        |           |            |         |          | tc90  |       |          | -              |                 |    |
|      | 0.0                       |                   |            |           |             |              |                              |        |           |            |         |          | F     | READY |          |                |                 |    |
|      | 0 0.4 0.8 1.2 1.6<br>TIMI |                   |            |           |             |              | 2 2.4 2.8 3.2 3.6 4<br>(MIN) |        |           |            |         | 4        |       | END   |          |                |                 |    |
|      | No.                       | ID1               |            | ID2       |             | ID3          |                              | 00     | MI        | МН         | ts1     | ts2      | tc10  | tc50  | tc90     | Date           |                 | 1  |
|      | 12                        | 790               |            | 102       |             | 100          |                              | OK     | 3.05      | 11.99      | 0.02    | 1 12     | 0.97  | 1.40  | 2.69     | 2016/04/07     | 16.42           |    |
|      | 41                        | 567               |            |           |             |              |                              | OK     | 3.10      | 12.04      | 1.03    | 1.12     | 1.02  | 1.40  | 2.70     | 2016/04/07     | 16:35           |    |
|      | 40                        | 567               |            |           |             |              |                              | OK     | 3.10      | 11.90      | 1.05    | 1.17     | 1.03  | 1.45  | 2.70     | 2016/04/06     | 11:38           |    |
|      | 39                        | 567               |            |           |             |              |                              | OK     | 1.76      | 10.64      | 1.48    | 1.63     | 1.45  | 1.83  | 2.37     | 2016/04/06     | 11:24           |    |
|      | 38                        | 567               |            |           |             |              |                              | OK     | 1.79      | 10.69      | 1.45    | 1.60     | 1.43  | 1.80  | 2.35     | 2016/04/06     | 11:15           |    |
|      | 37                        | 345               |            |           |             |              |                              | OK     | 1.77      | 10.66      | 1.47    | 1.60     | 1.43  | 1.82  | 2.38     | 2016/04/06     | 11:10           |    |
|      | 36                        | 345               |            |           |             |              |                              | OK     | 3.10      | 11.80      | 1.10    | 1.23     | 1.07  | 1.52  | 2.75     | 2016/04/06     | 11:05           |    |
|      | 35                        | 345               |            |           |             |              |                              | OK     | 2.96      | 11.43      | 0.77    | 0.87     | 0.75  | 1.10  | 2.33     | 2016/04/06     | 10:58           |    |
|      | 34                        | 345               |            |           |             |              |                              | OK     | 2 95      | 11 28      | 0 77    | 0.85     | 0.73  | 1.05  | 2 22     | 2016/04/06     | 10.51           | ł  |
|      | Delete                    | C                 | lear Char  | t         |             | Clear Re     | portList                     | A      | dd To R   | enortl ist | One     | en Renor | tList | Ren   | ortFile  | Prir           | nt              | 1  |

【ソフトウェア機能及び試験機の設定について】

\*測定画面には時間、トルク及びダイ温度が表示されます。 \*測定時間を経過しますと自動解析します。 \*試験機の時間設定は不要です。 \*試験機のダイ温度設定はマニュアル操作です。

【PC 要件】

OS

Windows 7 32 Bit, Windows 10 64 Bit

ディスプレイ解像度

1150(以上)×720(以上)

接続形式

RS232

お問合わせ先

合資会社テックプロジャパン

www.techpro-jp.com

**T**197-0024

東京都福生市牛浜 92-6 TRK ビル

TEL: 042-553-0576 FAX: 042-553-0536 MAIL: info@techpro-jp.com